# Prefilling and Postfilling Survey Answers

In HRCenter admin, you can create surveys for applicants or employees to fill out. Surveys can be tests with correct answers, questionnaires, or even help populate a form(see Mobile Forms). In addition to being able to create questions, you can also have some data pre-populate or save to the employee's record in Enterprise or Beyond.

#### In this article

- What are Prefilling and Postfilling?
- How to Setup Prefills and Postfills on your Survey

## What are Prefilling and Postfilling?

Prefilling in HRCenter Admin allows you to fill in a survey answer based on information on the employee's record. For example, if you asked the question on your survey: "What is your first name?" you could have the answer fill in with the employee first name that you have on file. This can help the survey process go faster when employees only need to review some information instead of entering it again.

Postfilling in HRCenter Admin allows your employees' answers to specific questions to automatically save on to the employee's record. For example, if you asked on your survey: "What is your date of birth?" you could have the answer that the employee provides save on their record under date of birth.

## How to Setup Prefills and Postfills

In order to have information prepopulate or save to the employee's record, you will need to utilize the preset names in your questions on the survey and then enter the procedure names on the final page. If you've never created a survey before, check out How to Create Surveys.

\*Note\* Prefilling and Postfilling only works with Textbox, TextArea, and Date Answer Types.

## **Using Prefill and Postfill Names**

- 1. Navigate to the Survey question you want to pre or postfill
- 2. Under "Choose Custom Name" enter the prefill or postfill name

| Question                              |                      |   |
|---------------------------------------|----------------------|---|
| Please Enter Your First and Last Name |                      |   |
| Field Mapping                         |                      |   |
| Choose Pre-Defined Name               | Choose Custom Name   |   |
| None                                  | ✓ Employee_FirstLast | 2 |
| Answer Type                           |                      |   |
|                                       |                      |   |
| TextBox V                             |                      |   |
| s Question Required                   |                      |   |
| Yes                                   |                      |   |
|                                       |                      |   |
| Add Validation                        |                      |   |

3. Select the green Save button at the bottom of your survey

#### **Default Prefill and Postfill Options**

Below is a list of the prefill/postfill name options available.

| Information Option                  | Prefill/Postfill Custom Name | Prefill                                                                                                    | Postfill                                                                                                    |
|-------------------------------------|------------------------------|----------------------------------------------------------------------------------------------------|----------------------------------------------------------------------------------------------------|
| Employer Name                       | Employer_Name                | <ul> <li>Image: A second second s</li></ul> |                                                                                                    |
| Employer Federal Employer ID (FEIN) | Employer_FEIN                | <ul> <li>Image: A second second s</li></ul> |                                                                                                    |
| Employer State ID                   | Employer_StateId             | <ul> <li>Image: A second second s</li></ul> |                                                                                                    |
| Employee ID                         | Employee_ID                  | <ul> <li>Image: A second second s</li></ul> |                                                                                                    |
| Employee SSN                        | Employee_SSN                 | <ul> <li>Image: A second second s</li></ul> | <b>v</b>                                                                                                    |
| Employee First Name                 | Employee_FirstName           | <ul> <li>Image: A second second s</li></ul> | <ul> <li>Image: A start of the start of the start of</li></ul>  |
| Employee Last Name                  | Employee_LastName            | <ul> <li>Image: A second second s</li></ul> | <b>v</b>                                                                                                    |
| Employee Middle Name                | Employee_MiddleName          | <ul> <li>Image: A second second s</li></ul> | <b>√</b>                                                                                                    |
| Employee Birthdate                  | EEO_BirthDate                | <ul> <li>Image: A second second s</li></ul> | <ul> <li>Image: A second second s</li></ul> |
| Employee First and Last Name        | Employee_FirstLast           | <ul> <li>Image: A second second s</li></ul> |                                                                                                    |
| Employee Address Lines 1 & 2        | Employee_Address12           | <ul> <li>Image: A second second s</li></ul> |                                                                                                    |
| Employee Address Line 1             | Employee_Address             | <ul> <li>Image: A second second s</li></ul> | <ul> <li>Image: A second second s</li></ul> |
| Employee Address Line 2             | Employee_Address2            | <ul> <li>Image: A set of the set of the</li></ul>  | ✓                                                                                                    |
| Employee City, State, and Zip       | Employee_CityStateZip        | <ul> <li>Image: A second second s</li></ul> |                                                                                                    |
| Employee City                       | Employee_City                | <ul> <li>Image: A second second s</li></ul> | <b>v</b>                                                                                                    |
| Employee State                      | Employee_State               | <ul> <li>Image: A second second s</li></ul> | <ul> <li>Image: A second second s</li></ul> |
| Employee Zip Code                   | Employee_Zip                 | <ul> <li>Image: A set of the set of the</li></ul>  | ✓                                                                                                    |
| Employee Phone                      | Employee_Phone               | <ul> <li>Image: A second second s</li></ul> | <b>√</b>                                                                                                    |
| Employee Email                      | Employee_Email               | <ul> <li>Image: A second second s</li></ul> | <ul> <li>Image: A second second s</li></ul> |

#### Where Information comes from:

#### Employer

Employer information is saved in Enterprise under All Options > Administration > Employer:

|                           | High Te              | ch Staffing Ir  | าด                      | Lunch Today |             | Pay update c             | onfirm                         |
|---------------------------|----------------------|-----------------|-------------------------|-------------|-------------|--------------------------|--------------------------------|
| ΠP                        | 701 Main St.         | 100             |                         |             |             | Currently viewin         | g 2 of 264442 tasks. View more |
|                           | Duluti Wix, 55       | 123             | + G 🖆 🔍                 | ▶ tasks a   | ppointmer   | nts social email         | +⊽ᢒ→                           |
| acc<br>adj                | cruals<br>ustment    | company info    | ormation<br>💌           |             |             |                          |                                |
| ass                       | essment packages     | Name            | High Tech Staffing Inc  |             | Street      | 701 Main St.             |                                |
| <ul> <li>atter</li> </ul> | endance              | Legal Name      | High Tech Staffing Inc. |             | Street 2    |                          |                                |
| bra                       | inch                 | Web Public Name |                         |             | City        | Duluth                   |                                |
| bus                       | siness code types    | EINC            | 0                       |             | State       | MN                       | Ψ.                             |
| cor                       | nmission             | Fed Employer ID | 154645165               |             | Zip         | 55123                    |                                |
| cor                       | mpany<br>stom data   | Phone           | 555-555-5555            |             | Country     | United States of America | *                              |
| dro                       | p downs              | mailing addre   | ess                     | D           | electronic  | c w-2 file               |                                |
| l em                      | ployers<br>aca setup | Street          | 701 Main St.            |             | BSO User ID | 123654                   |                                |
| e                         | employer setup       | Street 2        |                         |             | Contact     | Joe Johnson              |                                |
| f                         | iunding              | City            | Duluth                  |             | Phone       | 555-555-5555             |                                |

#### Employee

Employee information comes from the details tab on the employee's record:

| EMPLOYEE James West (429508                 | 80490) / Details                         |                                       |                                             |
|---------------------------------------------|------------------------------------------|---------------------------------------|---------------------------------------------|
| James "Jay" West (4<br>55N: 343-45-4354 · • | <b>4295080490)</b><br>NEW YORK, NY 10001 | • • 1                                 | <b>.</b> + <b>. ⊘ .</b> □ =, <sup>0</sup> □ |
| VISIFILE DETAILS V DOCU                     | MENTS MESSAGES ASSIGNMENTS               | STORY REFERENCES PAY SETUP            | ♥ ♥ ONBOARDING MORE ♥                       |
| ^ Personal                                  |                                          |                                       | 0                                           |
| Id                                          | 4295080490                               | Branch                                | Minneapolis                                 |
| Full Name                                   | James Jordan West                        | Nickname                              | Jay                                         |
| Alternate Employee Id                       |                                          |                                       |                                             |
| ^ Identification                            |                                          |                                       | 0                                           |
| SSN                                         | 343-45-4354                              | Driver's License or ID Card<br>Number | -                                           |
| State                                       |                                          | Expiration Date                       |                                             |
| Expiration date provided?                   |                                          | Class                                 |                                             |

## **Entering the Prefill and Postfill Procedures**

Once you have entered the custom names on your survey, review it. When your survey is ready to be made into a page, you will need to add in the prefill/postfill procedures.

- 1. Navigate to the Pages tab on the left
- 2. Select + to add a new page
- 3. Enter the Survey Name and choose Survey

| Create Page                                                                                             |            |                                                                                    | × |
|----------------------------------------------------------------------------------------------------|------------|------------------------------------------------------------------------------------|---|
| Basic Settings                                                                                          |            |                                                                                    |   |
| A page is where you decide how you want to presen<br>We support anything from html forms to survey ques | t the info | ormation to your applicants.<br>e pages.                                           |   |
| Internal Name                                                                                           | Page       | Туре                                                                               |   |
| Amelia - Prefills and Postifils Example                                                                 |            | Information                                                                        |   |
| Display Name                                                                                            | 0          | info or work history. You can customize which questions are shown<br>and required. |   |
| Prefills and Postiflls Example                                                                          |            | Survey<br>Use a custom question-and-answer formatted block. These need to          |   |
| Primary Actor Type                                                                                      |            | be created on the Surveys page first.                                              |   |
| For most pages this will be the employee (applicant).                                                   | 0          | Form<br>Use a premade form created in Form Builder or upload a HTML file.          |   |
| Employee 🗸                                                                                              |            | javascript, styling, etc. inside the file.                                         |   |
| Ste                                                                                                    | p • (      | 0 0 0                                                                              | > |

- 4. Select Next
- 5. Choose your survey from the list and select next
- 6. Under Configuration Details, enter the Prefill or Postfill Procedures

| Configuratio                        | n Details                                                                                                    |       |
|-------------------------------------|----------------------------------------------------------------------------------------------------|-------|
| Category                            |                                                                                                    |       |
| The category this blocks default to | ck will belong to. Information blocks default to Info Blocks, Survey blocks default to Survey E<br>o Form Blocks. | locks |
| Start Typing                        |                                                                                                    |       |
| Document Type                       |                                                                                                    |       |
| Select a document ty                | pe for this form.                                                                                                 |       |
| Choose                              |                                                                                                    |       |
| Force Correct Answ                  | /ers                                                                                                    |       |
| Forces the user to pro              | ovide the correct answers to all multiple-choice questions on a quiz before moving forward.                       |       |
| True                                |                                                                                                    |       |
| Form Destination                    |                                                                                                    |       |
| PDF or None                         |                                                                                                    |       |
| Choose                              |                                                                                                    |       |
| Postfill Procedure                  |                                                                                                    |       |
| If a procedure other t              | han the standard postfill procedure should be used, please enter it here.                                         |       |
| fx_HRC_Employee                     | e_Postfill_Default                                                                                                |       |
| Prefill Procedure                   |                                                                                                    |       |
| If a procedure other t              | han the standard prefill procedure should be used, please enter it here.                                          |       |
| ( UD0 E 1                           | Profil Default                                                                                                    |       |

- Postfill procedure name = fx\_HRC\_Employee\_Postfill\_Default
- Prefill procedure name = fx\_HRC\_Employee\_Prefill\_Default
- 7. Select Next to review and save

\*Note\* Are you utilizing a Mobile Friendly Form? You can still utilize the Prefill and Postfill options but instead of choosing survey, you will choose to create a form page and enter the same procedure names listed below on the configuration details page.

## **Related Articles**